Open Outlook office 2007. U krijgt dan het volgende te zien :

| S Microsoft Office Outlook<br>Restand Beyerkan Beeld Ganage Estra Help<br>Adresbeeken doorzoeken - S S s |                                                                                                    | − □ × Typ een vraag voor hulp |
|----------------------------------------------------------------------------------------------------|----------------------------------------------------------------------------------------------------|-------------------------------|
| Distantant                                                                                               | Accounts configureen X<br>E-mañaccounts                                                                                                    |                               |
| Carlinda accomto cantigureren.                                                                           | Ularit in Oxfaol en vehicleg andyzeren et en itämist e enäverur, en<br>Mont Laborg enne dinist en andre s exalienon, bit u en enalessuut<br>andrezen bit<br>@ h<br><br>(he |                               |
|                                                                                                    | < large tagends 2 Ansleen                                                                                                    |                               |
|                                                                                                    |                                                                                                    |                               |

Kies hier voor Ja en klik daarna op Volgende.

Nu krijgt u een venster te zien waar u alle gegevens in moet vullen : Uw naam, het e-mailadres en het wachtwoord.

| C Microsoft Office Outlook    |                                                                                                    | − □ × Typ een vraag voor hulp |
|-------------------------------|----------------------------------------------------------------------------------------------------|-------------------------------|
| Outlook configureren          | Neuve e-maileccourt tennegen X Automatische accountionfiguentite Automatische accountionfiguentite Automatische accountionfiguentite Automatische accountionfiguentite                                                                                                    |                               |
| Cuthols accounts configureren | Un name Us name Transforder Ensisteder Type der sachtsvord gewahle djourtens om Type der sachtsvord gewahle djourtens om Type der sachtsvord gewahle djourtens om Type der sachtsvord gewahle og djourtens om Type der sachtsvord datu un un interretorische helt untangen. |                               |
|                               | Serverinstellingen af exista servertupen handinalig configureren                                                                                                    |                               |
|                               | CitingsXinguine                                                                                                    |                               |

Klik hierna op "Server instellingen of extra servertypen handmatig configureren"

| Microsoft Office Outlook                                                                                                    |                                                                   |                         |
|----------------------------------------------------------------------------------------------------|-------------------------------------------------------------------|-------------------------|
| Bestand Be <sub>llik</sub> erken Beelg Ganaag Egtra <u>H</u> elp                                                                                                    |                                                                   | Typ een vraag voor hulp |
| Adresboeken doorzoeken 👻 😥 💂                                                                                                    |                                                                   |                         |
|                                                                                                    | Narras armstronent forman                                         | ~                       |
|                                                                                                    | Automatical and a second second                                   | ¥                       |
| Contract of the second second s | Additional account comparative                                    |                         |
| Outlook configureren                                                                                                    |                                                                   |                         |
| Outlook-accounts configureren                                                                                                    | Uw naam: Uw naam                                                  |                         |
|                                                                                                    | Voorbeeld: Pascaline Overeem                                      |                         |
|                                                                                                    | E-mailadnes: test@rkbstunterapp.nl                                |                         |
|                                                                                                    | Voorbeeld: pascalme@contoso.com                                   |                         |
|                                                                                                    | Wachtwoord:                                                       |                         |
|                                                                                                    | Typ het wachtwoord opnieuw:                                       |                         |
|                                                                                                    | rijp net waarkwoord dat o van die internetprontee nets ontwangen. |                         |
|                                                                                                    |                                                                   |                         |
|                                                                                                    |                                                                   |                         |
|                                                                                                    |                                                                   |                         |
|                                                                                                    | Serverinstellingen of extra servertipen handmatig configureren    |                         |
|                                                                                                    |                                                                   |                         |
|                                                                                                    | < Vorige Volgende > A                                             | Innuleren               |
|                                                                                                    |                                                                   |                         |
|                                                                                                    |                                                                   |                         |
|                                                                                                    |                                                                   |                         |
|                                                                                                    |                                                                   |                         |
|                                                                                                    |                                                                   |                         |
|                                                                                                    |                                                                   |                         |
|                                                                                                    |                                                                   |                         |

https://www.mkb-webconcept.nl/

Hoefsmid 7 2292 JJ Wateringen +31 (0)85 27 33 410

Dit is een auteursrechtelijk beschermd document van MKB Webconcept. De inhoud van dit document kan worden verspreid, mits er schriftelijke of digitale toestemming is van MKB Webconcept. Inbreuk op auteursrechtelijke producties van MKB Webconcept leidt tot aansprakelijkheid van de overtreder van het intellectueel eigendom als genoemd. Voor meer informatie servicedesk@mkbstunter.nl.

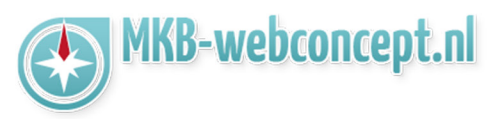

Hier moet u een e-mailservice kiezen, kies hier voor Internet e-mail. Klik vervolgens op Volgende.

| S Microsoft Office Outlook<br>Bestand Bewerken Beelg Ganaar Extra Help |                                                                                                    | - 🗆 ×<br>Typ een vraag voor hulp 💽 |
|------------------------------------------------------------------------|----------------------------------------------------------------------------------------------------|------------------------------------|
|                                                                        | Neuve e malaccourt teoroegen X<br>E-mañenine kizen                                                                                                    |                                    |
| Cuttoris configurers.                                                  | Bateriat - exael      Watchding order real and Point, 2014 of HTTP earlier on an exable of their to instranges.      Material constraints of the point of the point of the strain of the straints of the straints of the straints.      Material constraints of the point of the point of the straints of the straints of |                                    |
|                                                                        | x mage (Wagenda > ) Ansatern                                                                                                    |                                    |

Mail

Outlook 2007

Kies in het volgende venster voor "IMAP", voer bij server voor inkomend en uitgaande e-mail "mail.mkbstunter.nl" in. Bij de aanmeldingsgegevens moet u bij Gebruikersnaam uw e-mail gebruiken en daarna het zelfde wachtwoord.

| zana be <u>m</u> ernen beelg oanaaj tyra jielp<br>esboeken doorzoeken • 😥 y |                                                                                                    | typ een waag voor nuip |
|-----------------------------------------------------------------------------|----------------------------------------------------------------------------------------------------|------------------------|
| Outlook configureren                                                        | Nexue e multiccout teorotogen X X Internet e multicout te construction of the second second s |                        |
| Outlook-accounts configureren                                               | Gebruikersgegevens         Accountistellingen testen           Naar:         Um naan         Nadat uide gegevens op dit schem hebt ingevuld, is                                                                                                    |                        |
|                                                                             | Erstaldores: test@midostunterapp.nl conferences.chemic.chemicon de la condition de la condition de la condition de la condition de la condition de la condition de la conditiona de la conditiona de la conditacia de la conditiona de la conditiona de la conditacia |                        |
|                                                                             | Type account: DHAP                                                                                                    |                        |
|                                                                             | Server voor uitgaande e-mail (SMTP): mail zekonunger, ni                                                                                                    |                        |
|                                                                             | Aanmeldingsgegevens                                                                                                    |                        |
|                                                                             | Gabrukarsmaarn: test@nikbstunterapp.nl                                                                                                    |                        |
|                                                                             | Wachtwoord:                                                                                                    |                        |
|                                                                             | Wachtwoord anthouden                                                                                                    |                        |
|                                                                             | Beveiligd-wachtwoordverificase (SPA) is verplicht Meer instellingen                                                                                                    |                        |
|                                                                             | < Vorige Volgende > Annuleren                                                                                                    |                        |
|                                                                             |                                                                                                    |                        |
|                                                                             |                                                                                                    |                        |
|                                                                             |                                                                                                    |                        |
|                                                                             |                                                                                                    |                        |

Klik vervolgens op "Meer instelingen..."

| , , , , , , , , , , , , , , , , , , , | n de e mandecourt le rai men gebraike |                                                  |
|---------------------------------------|---------------------------------------|--------------------------------------------------|
| Gebruikersgegevens                    |                                       | Accountinstellingen testen                       |
| Naam:                                 | Uw naam                               | Nadat u de gegevens op dit scherm hebt ingevuld, |
| E-mailadres:                          | test@mkbstunterapp.nl                 | onderstaande knop te kikken. (Hervoor is een     |
| Servergegevens                        |                                       | netwerkverbinding vereist)                       |
| Type account:                         | IMAP                                  | Accountinstellingen testen                       |
| Server voor inkomende e-mail:         | mail.mkbstunter.nl                    |                                                  |
| Server voor uitgaande e-mail (SMTP):  | mail.mkbstunter.nl                    |                                                  |
| Aanmeldingsgegevens                   |                                       |                                                  |
| Gebruikersnaam:                       | test@mkbstunterapp.nl                 |                                                  |
| Wachtwoord:                           | *******                               |                                                  |
| Wachtwo                               | ord onthouden                         | $\sim$                                           |
| Beveiliod-wachtwoordverificatie (SF   | A) is verplicht                       | Meer instellingen                                |

## https://www.mkb-webconcept.nl/

Hoefsmid 7

2292 JJ Wateringen +31 (0)85 27 33

Dit is een auteursrechtelijk beschermd document van MKB Webconcept. De inhoud van dit document kan worden verspreid, mits er schriftelijke of digitale toestemming is van MKB Webconcept. Inbreuk op auteursrechtelijke producties van MKB Webconcept leidt tot aansprakelijkheid van de overtreder van het intellectueel eigendom als genoemd. Voor meer informatie servicedesk@mkbstunter.nl. Klik vervolgens op Server voor uitgaande e-mail en selecteer "Dezelfde instellingen gebruiken als voor inkomende e-mail

| stellingen roor n | ternet-e-mail                        | /                      | ×                                       |
|-------------------|--------------------------------------|------------------------|-----------------------------------------|
| Algemeen Mappe    | n Server voor uitgaande e-mail       | Verbinding Geavanceerd | ×                                       |
| Voor de server    | voor uitgaande e-mail (SMTP) is ver  | rificatie vereist      | - I I I I I I I I I I I I I I I I I I I |
| Dezelfde in       | stellingen gebruiken als voor inkome | nde e-mail 🚽 🛶 🛶       |                                         |
| ○ Aanmelden       | met                                  |                        | gen testen                              |
| Gebruikers        | naam:                                |                        | ns op dit scherm hebt ingevuld,         |
| Wachtwoo          | rd:                                  |                        | te kikken. (Hervoor is een              |
|                   | Wachtwoord onthouden                 |                        | vereist)                                |
| Beveilig          | d-wachtwoordverificatie (SPA) is ve  | rplicht                | in testen                               |
|                   |                                      |                        |                                         |
|                   |                                      |                        |                                         |

Klik hierna op het tablad Geavanceerd, selecteer hier "Automatisch" voor gebruik het volgende type versleutelde verbinding & Gebruik het volgende type versleutelde verbinding. Voer bij Uitgaande e-mail (SMTP) 587 in.

| Instellingen voor internet-e-mail                                                                                                    | ×                                                                                                    |
|----------------------------------------------------------------------------------------------------|----------------------------------------------------------------------------------------------------|
| Ageneen Mappen Server voor uitgaande e wal Verbinding Geavancerd<br>Portnumers van server<br>Uitgaande e mai (VAM): [143] Standaardinstellingen gebruiken<br>Gebruik het volgende tope verdeutelde verbinding:<br>Automatsch<br>Uitgaande e mai (SMTP): [307<br>Gebruik het volgende tope verdeutelde verbinding:<br>Automatsch<br>Time outs voor server<br>Kort • Lang 1 minuut<br>Mappen<br>Pad van de hoofdmap: | Ingentesten           vers op ät scherm hebt ingendå, is<br>iscorritik leisten doe op de<br>iscorritik versten doe op de<br>is verstel)           open festen |
| OK Annuleren                                                                                                    | e Volgende > Annuleren                                                                                                    |

Klik hierna op OK en volgende. Nu staat alles klaar voor gebruik!

Heeft u nog vragen of bent u problemen tegen gekomen? Contacteer dan onze helpdesk. Telefoon : +31 (0)85 27 33 410 <u>servicedesk@mkbstunter.nl</u>

| https://www.mkb-webconcept.nl/                                 |                                                                                          |                                                                                                    |                                                                                                    |  |
|----------------------------------------------------------------|------------------------------------------------------------------------------------------|----------------------------------------------------------------------------------------------------|----------------------------------------------------------------------------------------------------|--|
|                                                                | Hoefsmid 7                                                                               | 2292 JJ Wateringen                                                                                                    | +31 (0)85 27 33 410                                                                                                    |  |
| Dit is een aute<br>document ka<br>Webconcep<br>aansprakelijkhe | ursrechtelijk bes<br>in worden verspr<br>it. Inbreuk op au<br>eid van de overtr<br>infor | schermd document van<br>reid, mits er schriftelijke<br>teursrechtelijke product<br>reder van het intellectue<br>matie servicedesk@mkt | MKB Webconcept. De inhoud van dit<br>of digitale toestemming is van MKB<br>ies van MKB Webconcept leidt tot<br>el eigendom als genoemd. Voor meer<br>ostunter.nl. |  |